# **Adding/Deleting Cars:**

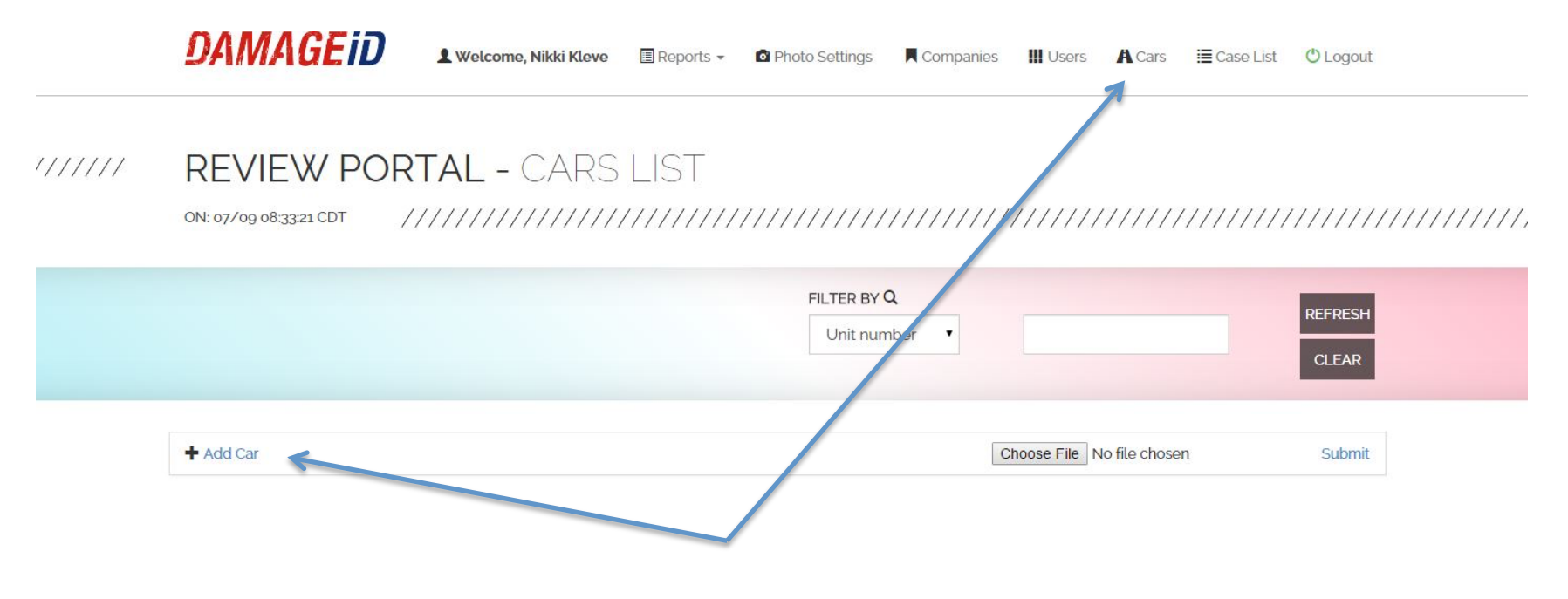

#### Click on CARS at the top of the screen and ADD CAR

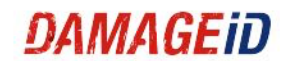

### **REVIEW PORTAL -** CREATE CAR

| i≣ Car List     |          |   |
|-----------------|----------|---|
| Questo Que      |          |   |
| Create Car      |          |   |
| Unit Number *   |          |   |
| License Plate * |          |   |
| Model *         |          |   |
| Status *        | ACTIVE   | Y |
|                 |          |   |
|                 | ± Create | 2 |

## To ADD: Enter UNIT NUMBER, LICENSE PLATE NUMBER, and MODEL. Hit CREATE and your new vehicle is entered.

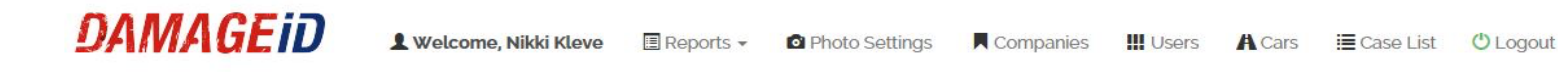

#### REVIEW PORTAL - EDIT CAR [54210C10]

| Edit Car                 |
|--------------------------|
| Edit Car                 |
| Edit Car                 |
|                          |
|                          |
| Unit Number* 54210C10    |
|                          |
| License Plate * 5421OC10 |
|                          |
| Model* Lancer            |
|                          |
| Status* ARCHIVED •       |
|                          |
| Change Thumbnail         |
|                          |
|                          |
| ↑ Update                 |

To ARCHIVE: Select car you wish to ARCHIVE from the car list. It will take you to this EDIT CAR screen. Under STATUS, select ARCHIVE from drop down list and hit UPDATE.